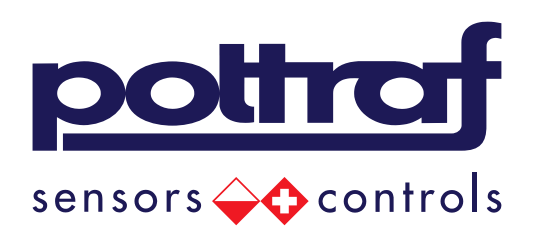

# Przepompownia wersja podstawowa

Instrukcja użytkownika

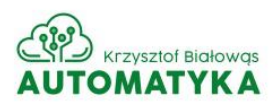

## Spis treści

| 1 Budowa                                       |
|------------------------------------------------|
| 1.1 Drzwi wewnętrzne                           |
| 1.2 Wnętrze szafy sterowniczej                 |
| 2 Eksploatacja                                 |
| 2.1 Wyłącznik główny F1 – różnicowoprądowy     |
| 2.2 Wyłącznik <i>F2</i>                        |
| 2.3 Wyłącznik <i>F3</i>                        |
| 2.4 Wyłącznik <i>F4</i>                        |
| 2.5 Wyłączniki silnikowe <i>T1, T2</i> 10      |
| 2.6 Ogranicznik przepięć <i>OG</i> 10          |
| 2.7 Termostat11                                |
| 2.8 Akumulatory11                              |
| 2.9 CFK – czujnik kolejności i zaniku faz12    |
| 3 Sterownik swobodnie programowalny PLC13      |
| 3.1 Ekran główny sterownika PLC14              |
| 3.2 Ustawienie poziomów załączenia pomp19      |
| 3.3 Ustawienie zakresu sondy16                 |
| 3.4 Zdarzenie Przelew17                        |
| 3.5 Zdarzenie Suchobieg17                      |
| 3.6 Zdarzenie Termik pompa 1, Termik pompa 218 |
| 3.7 Zdarzenie <i>Brak zasilania</i> 18         |
| 4 SCADA                                        |
| 4.1 Logowanie                                  |
| 4.2 Strona główna19                            |
| 4.3 Serwis21                                   |
| 4.3.1 Załączenie SMS dla konserwatorów21       |

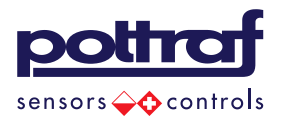

| 4.3.2 Ustawienia SMS                                         | 22 |
|--------------------------------------------------------------|----|
| 4.3.3 Ustawienia SMS – konfiguracja algorytmu Zapchana pompa | 23 |
| 4.3.4 Ustawienia SMS - poziom sonda przelew                  | 23 |
| 4.4 Ustawienia                                               | 24 |
| 4.5 Historia                                                 | 24 |
| 4.6 Alarmy                                                   | 24 |
| 5 Uwagi                                                      | 25 |
| 6 Komunikaty alarmowe                                        | 25 |
| 6.1.1 Komunikaty alarmowe - Sterownik                        | 25 |
| 6.1.2 Komunikaty alarmowe – wiadomości SMS                   | 26 |

Producent nie bierze odpowiedzialności za możliwe błędy w instrukcji obsługi powstałe na skutek błędów w druku lub podczas kopiowania.

Producent zastrzega sobie prawo do wprowadzania wszelkich modyfikacji do produktu, które może uznać za potrzebne lub użyteczne, nie będą one jednak wpływały na podstawową charakterystykę.

POLTRAF Sp. z o.o. ul. Bysewska 26 C 80-298 Gdańsk

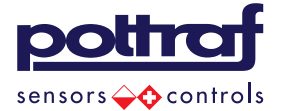

## 1 Budowa

W punkcie zostały przedstawione podstawowe informacje na temat budowy i funkcji poszczególnej aparatury szafy sterowniczej przepompowni.

#### 1.1 Drzwi wewnętrzne

Na rysunku rys.1. przedstawiono rzut przedni wewnętrznych drzwi szafy sterowniczej. Na drzwiach znajdują się:

- Przełącznik piórkowy do sterowania pompą nr.1
- Przełącznik piórkowy do sterowania pompą nr.2
- Łącznik krzywkowy Agregat 0 Sieć

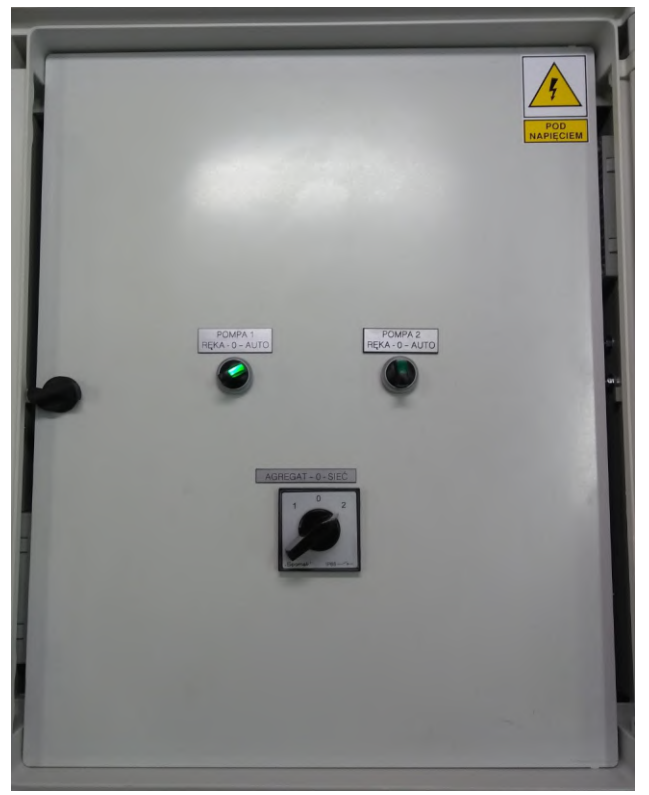

Rys.1.1.1 Drzwi wewnętrzne

Przełączniki piórkowy posiada trzy stabilne pozycje:

• Środkowa **0** - ustawienie przełącznika powoduje wyłączenie pompy,

• Lewa *RĘKA* – Ustawienie przełącznika w tej pozycji powoduje ręczne załączenie odpowiedniej pompy. W przypadku tego ustawienia <u>nie działają</u> programowe zabezpieczenia przed suchobiegiem.

POLTRAF Sp. z o.o. ul. Bysewska 26 C 80-298 Gdańsk

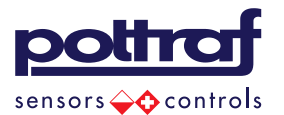

• Prawa *AUTO* – ustawienie przełącznika w tej pozycji powoduje przełączenie pompy w tryb pracy automatycznej. W tym trybie pracą pompy zarządza sterownik swobodnie programowalny.

Potwierdzaniem pracy pompy jest podświetlenie odpowiadającego jej łącznik piórkowego.

Łącznik krzywkowy Agregat – 0 - Sieć służy do wybrania źródła zasilania szafy sterowniczej. Posiada trzy pozycje:

- Środkowa 0 ustawienie tej pozycji powoduje odłączenie szafy sterowniczej od zasilania,
- Lewa AGREGAT ustawienie tej pozycji powoduje wybranie źródła zasilania z gniazda 3fazowego znajdującego się z prawej strony szafy,
- Prawa *SIEĆ* ustawienie tej pozycji powoduje zasilenie szafy sterowniczej ze złączek o numerach *1,2,3,4* znajdujących się na szynie DIN o oznaczeniu *X1* wewnątrz szafy.

Łącznik Agregat – 0 - Sieć jest przystosowany do wykonywani czynności łączeniowych jedynie w stanie bezprądowym, należy więc przed przełączeniem sprawdzić czy obydwa przełączniki piórkowe służące do załączania pomp znajdują się w pozycji 0.

POLTRAF Sp. z o.o. ul. Bysewska 26 C 80-298 Gdańsk

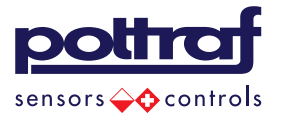

## 1.2 Wnętrze szafy sterowniczej

W punkcie zostały przedstawione informacje na temat aparatury elektrycznej umieszczonej w szafie sterowniczej oraz jej funkcji. Każdy element szafy sterowniczej posada unikatowy oznacznik. Opisy poszczególnych oznaczników przedstawiono tabeli tab. 1.2.1.

Tab.1.2.1. Oznaczenia aparatury elektrycznej.

| • •           |                                                     |  |  |  |  |  |
|---------------|-----------------------------------------------------|--|--|--|--|--|
| Oznaczenie    | Opis                                                |  |  |  |  |  |
| F1            | Wyłącznik główny – różnicowoprądowy                 |  |  |  |  |  |
| F2            | Wyłącznik nadprądowy – CKF                          |  |  |  |  |  |
| F3            | Wyłącznik nadprądowy – Zasilacz impulsowy Z1        |  |  |  |  |  |
| F4            | Wyłącznik nadprądowy – gniazdo serwisowe, termostat |  |  |  |  |  |
| T1            | Wyłącznik silnikowy – pompa nr.1                    |  |  |  |  |  |
| T2            | Wyłącznik silnikowy – pompa nr.2                    |  |  |  |  |  |
| OG            | Ogranicznik przepięć                                |  |  |  |  |  |
| TER/TERMOSTAT | Termostat                                           |  |  |  |  |  |
| PLC           | Sterownik swobodnie programowalny                   |  |  |  |  |  |
| CKF           | Czujnik kolejności faz                              |  |  |  |  |  |
| K1            | Stycznik nr.1                                       |  |  |  |  |  |
| К2            | Stycznik nr.2                                       |  |  |  |  |  |
| Z1            | Zasilacz buforowy                                   |  |  |  |  |  |
| G             | Gniazdo Serwisowe                                   |  |  |  |  |  |
| X1            | Szyna DIN                                           |  |  |  |  |  |
| P1/1, P1/2    | Styki przełącznika piórkowego POMPA 1               |  |  |  |  |  |
| P2/1, P2/2    | Styki przełącznika piórkowego POMPA 2               |  |  |  |  |  |
| H1,H2         | Ledy przełączników piórkowych POMPA1, POMPA2        |  |  |  |  |  |

Tab.1.2.2. Oznaczenia złączek na szynie X1\*

| Oznaczenie | Opis               |                                  |  |  |  |
|------------|--------------------|----------------------------------|--|--|--|
| 1          | L1                 |                                  |  |  |  |
| 2          | L2                 |                                  |  |  |  |
| 3          | L3                 | Zasilanie szafy sterowniczej     |  |  |  |
| 4          | N                  |                                  |  |  |  |
| PE         | PE                 |                                  |  |  |  |
| 5          | U                  |                                  |  |  |  |
| 6          | V                  | Zasilanie pompa 1                |  |  |  |
| 7          | W                  |                                  |  |  |  |
| 8          | Termik pompa 1     | Zabaznia zania tarmiazna namny 1 |  |  |  |
| 9          | Termik pompa 1     | zabezpieczenie termiczne pompy 1 |  |  |  |
| PE         | PE                 | Ochronny pompa 1                 |  |  |  |
| 10         | U                  |                                  |  |  |  |
| 11         | V                  | Zasilanie pompa 2                |  |  |  |
| 12         | W                  |                                  |  |  |  |
| 13         | Termik pompa 2     | Zahaznia zania tarmiazna namny 2 |  |  |  |
| 14         | Termik pompa 2     | zabezpieczenie termiczne pompy z |  |  |  |
| PE         | PE                 | Ochronny pompa 2                 |  |  |  |
| 15         | Pływak suchobieg + |                                  |  |  |  |
| 16         | Pływak suchobieg - |                                  |  |  |  |
| 17         | Pływak przelew +   | Champing the DLC                 |  |  |  |
| 18         | Pływak przelew -   | Sterownik PLC                    |  |  |  |
| 19         | 24VDC GND          | ]                                |  |  |  |
| 20         | Sonda poziomu +    |                                  |  |  |  |
| 21         | Sonda poziomu -    |                                  |  |  |  |

\*oznaczenia mogą się różnić, należy więc sprawdzić ich zgodność ze schematem elektrycznym

POLTRAF Sp. z o.o. ul. Bysewska 26 C 80-298 Gdańsk

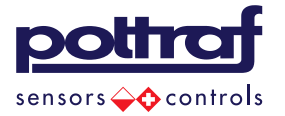

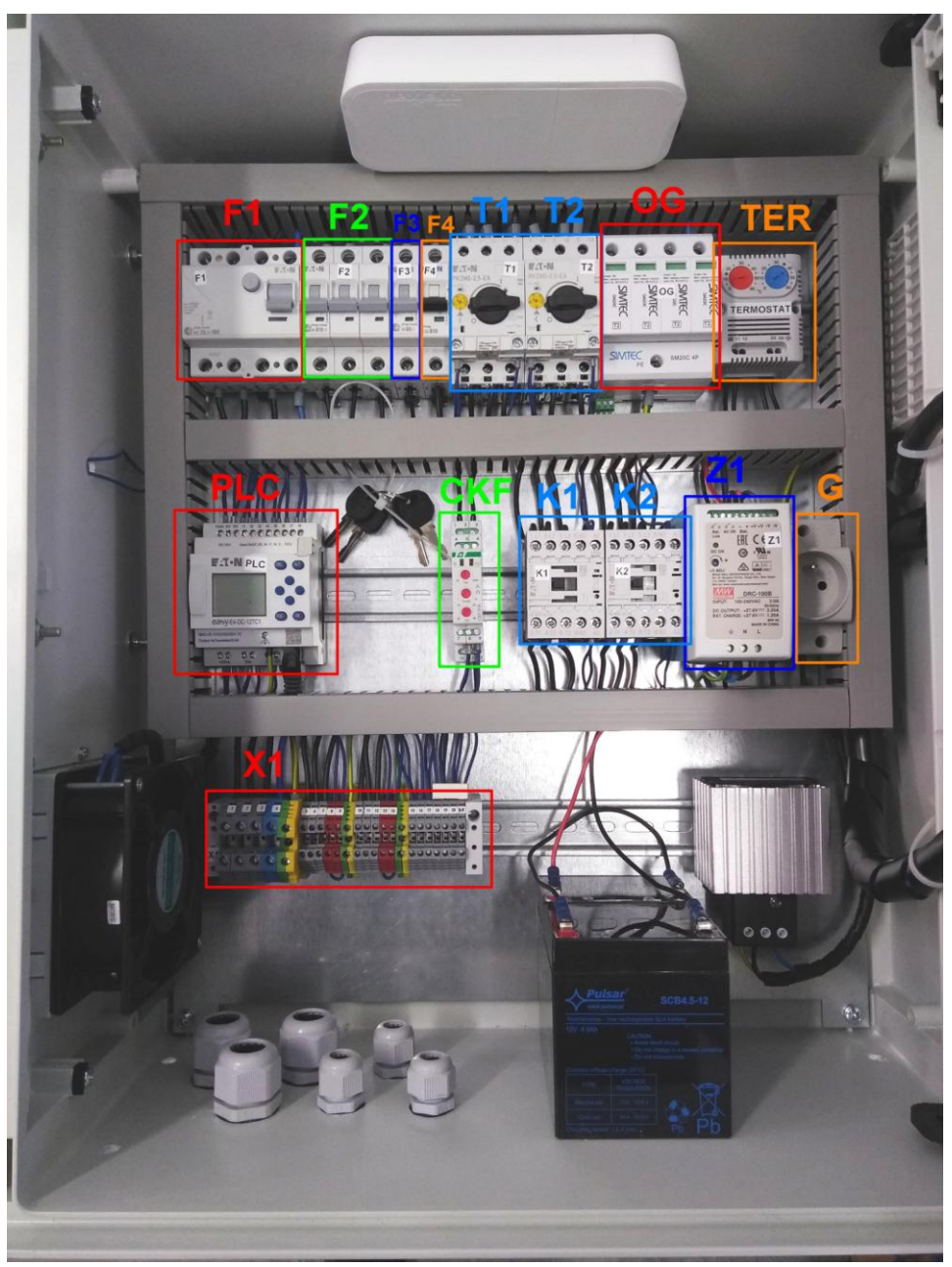

Rys.1.2.1. Poglądowe zdjęcie wnętrza szafy sterowniczej

POLTRAF Sp. z o.o. ul. Bysewska 26 C 80-298 Gdańsk

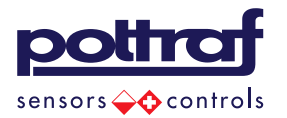

## 2 Eksploatacja

### 2.1 Wyłącznik główny F1 – różnicowoprądowy

Wyłącznik stanowi główne zabezpieczenie w szafie sterowniczej. Włącznik wyposażony jest w dźwignie, służąca do załączania i odłączania pozostałych obwodów znajdujących się w szafie sterowniczej, przycisk testujący oraz wskaźnik załączenia. Ustawienie dźwigni w pozycji dolnej powoduje wyłączenie, w górnej załączenie wyłącznika. Znajdujący się pod dźwignią wskaźnik dodatkowo informuje o stanie styków wyłącznika.

Stanem pożądanym pozwalającym na pracę szafy sterowniczej jest ustawienie dźwigni w pozycji górnej oraz czerwony kolor wskaźnika załączenia.

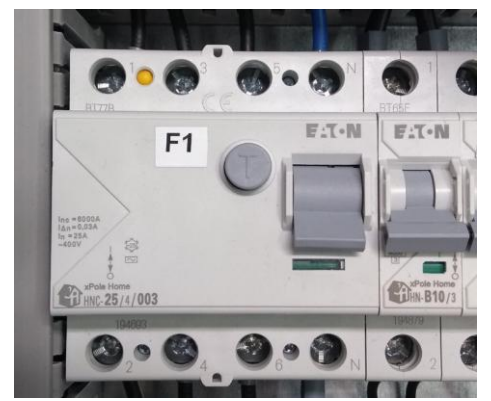

Rys.2.1.1. Wyłącznik główny F1

### 2.2 Wyłącznik F2

Wyłącznik o oznaczeniu *F2* stanowi zabezpieczenie nadmiarowo - prądowe czujnika kolejności faz (*CKF*). Ustawienie dźwigni w pozycji dolnej skutkuje odłączeniem obwodu zasilającego przekaźnik kolejności faz. O stanie styków przekaźnika dodatkowo informuje wskaźnik znajdujący się pod dźwignią. Kolor zielony sygnalizuje otwarcie styków, czerwony zamknięcie styków.

Stanem pożądanym pozwalającym na prawidłową pracę szafy sterowniczej jest ustawienie dźwigni w pozycji górnej oraz czerwony kolor wskaźnika załączenia.

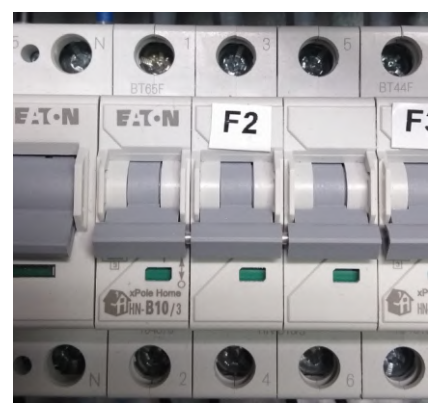

Rys.2.2.1.Wyłącznik nadprądowy F2

POLTRAF Sp. z o.o. ul. Bysewska 26 C 80-298 Gdańsk

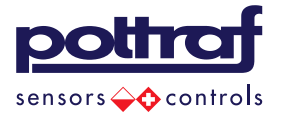

## 2.3 Wyłącznik F3

Wyłącznik o oznaczeniu *F3* stanowi zabezpieczenie nadmiarowo - prądowe zasilacza buforowego (*Z1*). Ustawienie dźwigni wyłącznika w pozycji dolnej skutkuje odłączeniem obwodu zasilacza. O stanie styków przekaźnika dodatkowo informuje wskaźnik znajdujący się pod dźwignią. Kolor zielony sygnalizuje otwarcie styków, czerwony zamknięcie styków. Zasilacz Z1 stawni źródło zasilania dla sterownika swobodnie programowalnego oraz styczników. Wyłączenie wyłącznika będzie więc wiązało się z brakiem możliwości załączenia pomp w trybie ręcznym oraz automatycznym.

Stanem pożądanym pozwalającym na prawidłową pracę szafy sterowniczej jest ustawienie dźwigni w pozycji górnej oraz czerwony kolor wskaźnika załączenia.

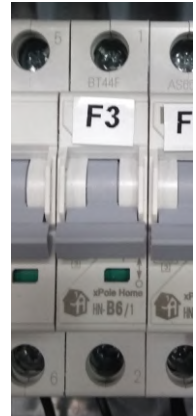

Rys.2.3.1.Wyłącznik nadprądowy F2

#### 2.4 Wyłącznik F4

Wyłącznik o oznaczeniu *F4* stanowi zabezpieczenie nadmiarowo - prądowe gniazda serwisowego (*G*) oraz termostatu (*TERMOSTAT/TER*). Ustawienie dźwigni wyłącznika w pozycji dolnej skutkuje odłączeniem obwodu. O stanie styków przekaźnika dodatkowo informuje wskaźnik znajdujący się pod dźwignią. Kolor zielony sygnalizuje otwarcie styków, czerwony zamknięcie styków.

Stanem pożądanym pozwalającym na prawidłową pracę szafy sterowniczej jest ustawienie dźwigni w pozycji górnej oraz czerwony kolor wskaźnika załączenia.

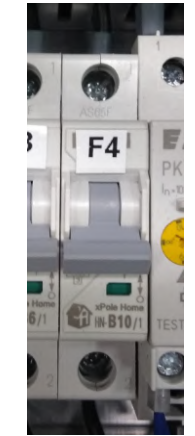

Rys.2.4.1. Wyłącznik nadprądowy F4

POLTRAF Sp. z o.o. ul. Bysewska 26 C 80-298 Gdańsk

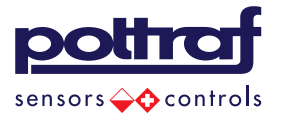

### 2.5 Wyłączniki silnikowe T1, T2

Wyłączniki silnikowe *T1* oraz *T2* posiadają wbudowany wyzwalacz zwarciowy z fabrycznie nastawionym prądem zadziałania oraz wyzwalacz przeciążeniowy z regulowaną nastawą (znajduje się po lewej stronie dźwigni obrotowej wyłącznika) stanowiący ochronę dla pomp i instalacji. Załączenie wyłącznika następuję poprzez ustawienie dźwigni w pozycji prawo - powoduje załączenie obwodu zasilającego pompę (chwyt dźwigni ustawiony jest pionowo).

Stanem pożądanym pozwalającym na prawidłową pracę szafy sterowniczej jest ustawienie dźwigni w pozycji prawej (chwyt dźwigni ustawiony jest pionowo).

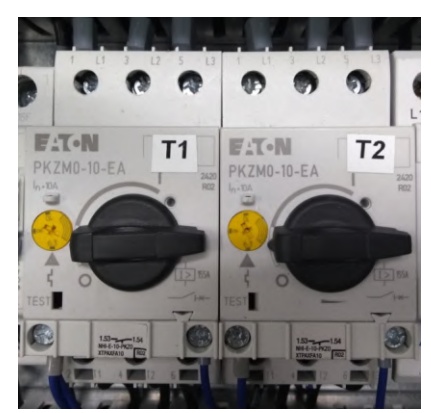

Rys.2.5.1. Wyłączniki silnikowe

#### 2.6 Ogranicznik przepięć OG

Ogranicznik przepięć (*OG*) stanowi ochronę aparatury elektrycznej i elektronicznej znajdującej się w szafie przed przepięciami systemowymi oraz atmosferycznymi. Wyposażony jest we wskaźnik stanu wkładki warystorowej. W przypadku wystąpienia przepięcia i zmiany koloru wskaźnika którejś z wkładek na czerwony, przed ponownym załączeniem zasilania szafy sterowniczej należy wymienić wymienić uszkodzona wkładkę.

Stanem pożądanym pozwalającym na pracę szafy sterowniczej jest kolor zielony wszystkich czterech wskaźników ogranicznika przepięć.

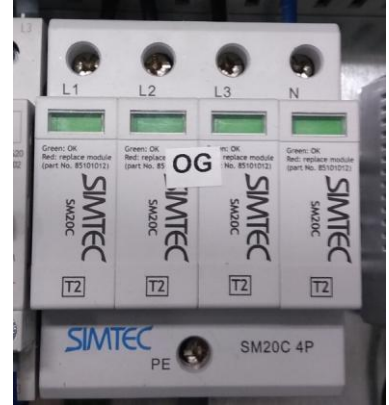

Rys.2.6.1. Ogranicznik przepięć

POLTRAF Sp. z o.o. ul. Bysewska 26 C 80-298 Gdańsk

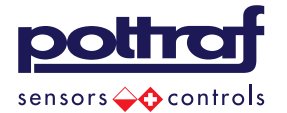

### 2.7 Termostat

Termostat steruje pracą wentylatora oraz grzałki znajdującej się w szafie sterowniczej utrzymujące temperaturę wewnątrz szafy w zakresie wymaganym do prawidłowej pracy aparatury elektrycznej. Wyposażony jest w dwa potencjometry do ustawiania temperatur załączenia grzałki oraz wentylatora. Pierwszy od lewej, koloru czerwonego, służy do ustawienia temperatury poniżej której załączona zostanie grzałka. Potencjometr koloru niebieskiego służy do ustawienia temperatury powyżej której zostanie załączony wentylator.

Standardowymi ustawieniami temperatur są: 10°C dla grzałki oraz 40°C dla wentylatora.

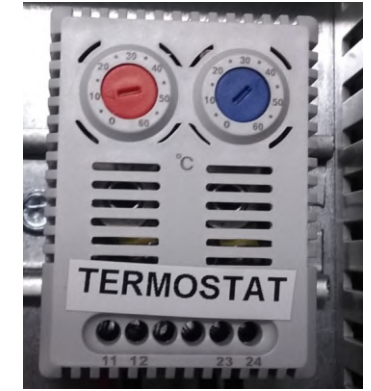

Rys.2.7.1. Termostat z ustawionymi standardowymi wartościami temperatur

#### 2.8 Akumulatory

Akumulatory powinny być połączone szeregowo:

- Przewód czerwony powinien być podłączony do plusa jednego akumulatora (zacisk czerwony),
- Przewód czarny powinien być połączony do minusa drugiego akumulatora (zacisk czarny),
- Dołączona złączka powinna być podłączona między minusem pierwszego, a plusem drugiego akumulatora.

Przedstawiona poniżej fotografia przedstawia prawidłowe podłączenie akumulatorów.

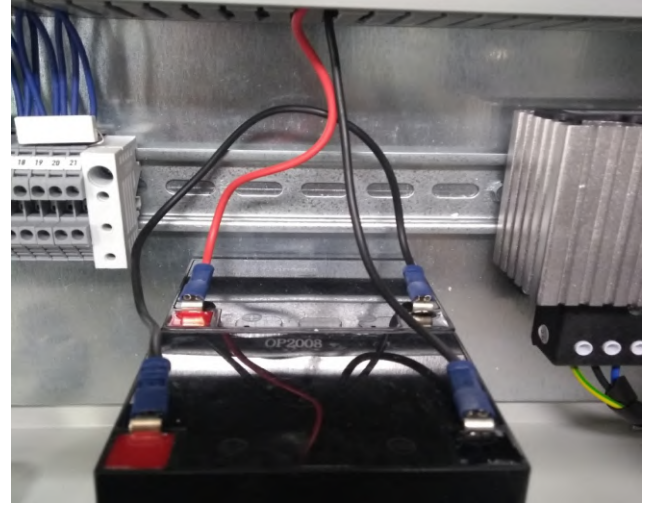

Rys.2.5.1. Prawidłowe podłączenie akumulatorów

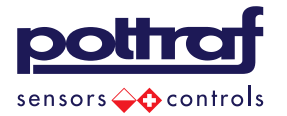

### 2.9 CFK – czujnik kolejności i zaniku faz

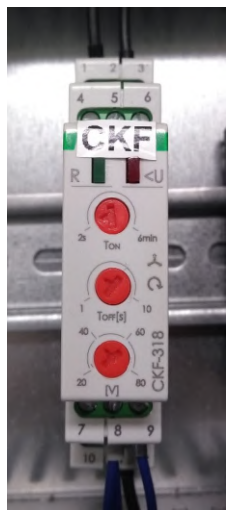

Rys.2.9.1.Rzut górny czujnika kolejności faz

\* w zależności od modelu mogą występować różnice w wyglądzie i budowie czujnika

Przekaźnik posiada dwie diody LED oznaczone jako **R** oraz **<U**.

Dioda **R** sygnalizuje dwa stany:

- Świecenie ciągłe sygnalizuje prawidłową kolejność faz oraz prawidłowe poziomy napięć,
- Świecenie przerywane sygnalizuje odliczanie opóźnienia załączenia styków.

Dioda < U sygnalizuje trzy stany:

- Świecenia ciągłe sygnalizuje wystąpienie asymetrii napiec zasilających lub obniżenie poziomu napięcia poniżej 320V,
- Świecenie przerywane z częstotliwością 1/s sygnalizuje nieprawidłową kolejność faz,
- Świecenie przerywane z częstotliwością 3/s sygnalizuje napięcie powyżej 480V
   Przekaźnik posiada 3 potencjometry:
  - Ton ustawienie czasu opóźnienia załączenia po powrocie normalnych warunków zasilania,
  - Toff ustawienie czasu opóźnienia wyłączenia po wystąpieniu asymetrii bądź zaniku faz,
  - V ustawienie asymetrii zadziałania przekaźnika.

POLTRAF Sp. z o.o. ul. Bysewska 26 C 80-298 Gdańsk

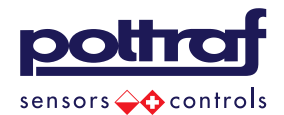

## 3 Sterownik swobodnie programowalny PLC

Sterownik PLC odpowiada za zarządzanie pracą pomp, kiedy przełączniki piórkowe znajdujące się na drzwiach wewnętrznych ustawione są w pozycji **AUTO**.

Sterownik na wbudowanym ekranie sygnalizuje wystąpienia awarii oraz odstępstw od stanu normalnej pracy tj.:

- Wystąpienie przelewu
- Wystąpienie suchobiegu
- Wystąpienie zaniku zasilania
- Zadziałanie zabezpieczeń pomp

Wstąpienie którejś z wyżej wymienionych awarii powoduje podświetlenie ekranu sterownika na czerwono oraz uruchomienie lampy sygnalizacyjnej umiejscowionej po lewej stronie szafy sterowniczej.

Z poziomu sterownika dostępne są ustawienia:

- Poziomów załączenia pomp
- Zmiana zakresu sondy

Zmiana poziomów załączenia pomp oraz zakresu sondy jest możliwa tylko wtedy, kiedy pompy są wyłączone oraz nie występuje żaden z wyżej wymienionych stanów awaryjnych.

POLTRAF Sp. z o.o. ul. Bysewska 26 C 80-298 Gdańsk

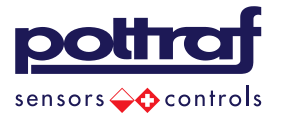

### 3.1 Ekran główny sterownika PLC

Ekran główny sterownika wyświetla aktualny poziom ścieków na podstawie danych pobranych z sondy poziomu. W przypadku pracy którejś z pomp ekran podświetla się na zielono, a pod informacją o poziomie ścieków wyświetla się informacja o czasie pracy pompy. W przypadku pracy dwóch pomp informacje o czasie pracy wyświetlają się naprzemiennie.

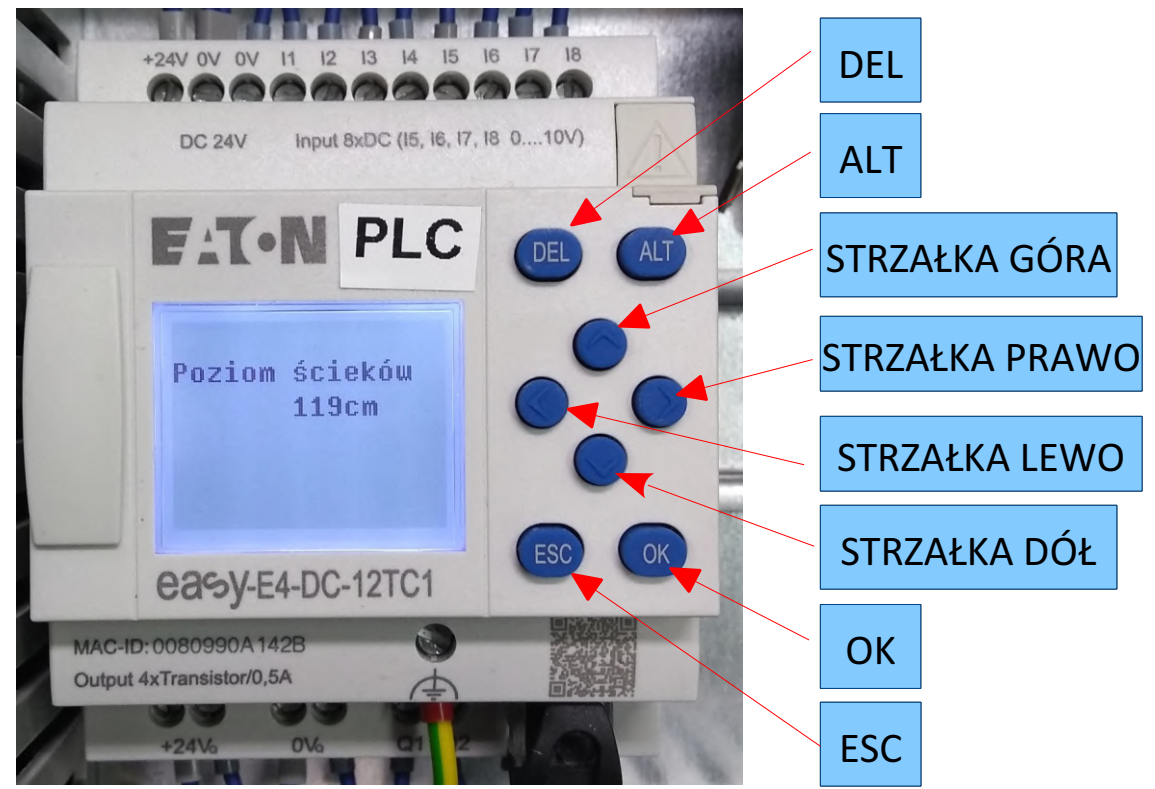

Rys.3.1.1. Ekran główny sterownika PLC; opis przycisków sterownika

POLTRAF Sp. z o.o. ul. Bysewska 26 C 80-298 Gdańsk

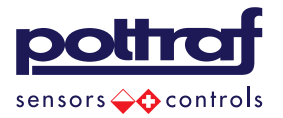

### 3.2 Ustawienie poziomów załączenia pomp

Z poziomu sterownika PLC za pomocą wbudowanej klawiatury można dokonać zamian wartości poziomów załączenia. W sterowniku przewidziane są trzy poziom oznaczone jako:

- zał2 przekroczenie tego poziomu skutkuje załączeniem obydwu pomp,
- zał1- przekroczenie tego poziomu skutkuje załączeniem jednej z pomp,
- wył poniżej tego poziomu następuje wyłączenie pomp.

Aby dokonać zmiany wartości poszczególnych poziomów załączenia należy znajdując się na ekranie głównym widocznym na rys.3.2.1. nacisnąć przycisk *STRZAŁKA GÓRA*, umiejscowiony po prawej stronie ekranu pod przyciskami *DEL* oraz *ALT*.

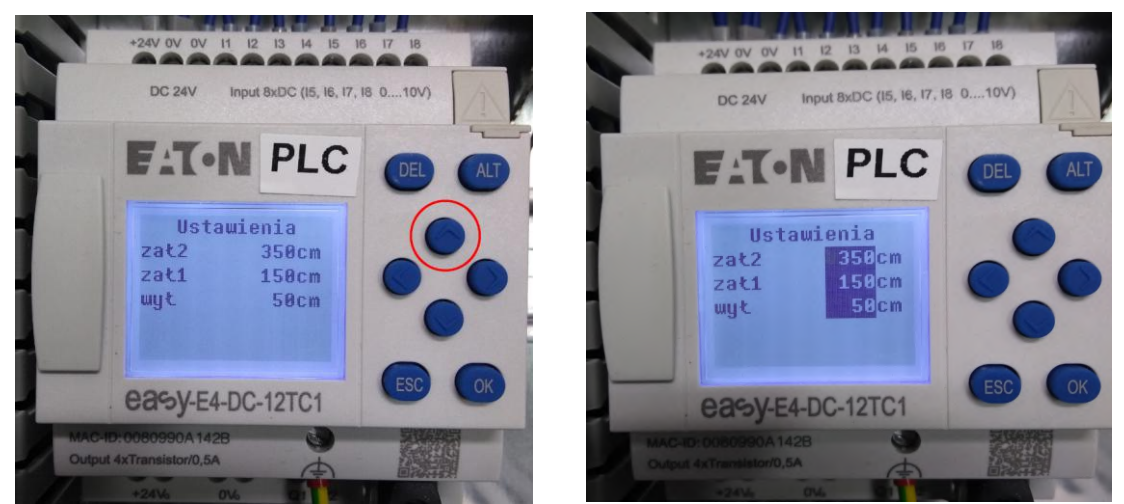

Rys.3.2.1. Ekran ustawień poziomów załączenia pomp sterownika PLC (po prawej stronie w trybie edycji)

Po wciśnięciu strzałki nastąpi przejście na ekran ustawień. Aby dokonać zmiany wartość poziomów należy wcisnąć przycisk *ALT*, co powinno spowodować podświetlenie wartości poziomów kolorem czarnym (rys.3.2.1.). Oznacza to, że znajdujemy się w trybie edycji. Za pomocą przycisków *STRZAŁKA PRAWO* oraz *STRZAŁKA LEWO* przechodzimy między cyframi wartości poziomów. Aktualnie edytowana cyfra oznaczona jest przez miganie, a zmiany jej wartości dokonać można przyciskami *STRZAŁKA GÓRA* i *STRZAŁKA DÓŁ*. Po ustawieniu wartości poziomów należy wcisnąć przycisk *OK*, co spowoduje zapisanie ustawionych wartości oraz wyjście z trybu edycji.

Powrót do ekranu głównego nastąpi po wciśnięci przycisku STRZAŁKA DÓŁ.

Zmiana poziomów na sterowniku wiąże się ze zmianą poziomów ustawionych na stronie (patrz punkt 4.4.).

POLTRAF Sp. z o.o. ul. Bysewska 26 C 80-298 Gdańsk

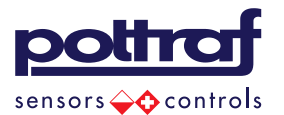

### 3.3 Ustawienie zakresu sondy

Aby dokonać zmiany ustawienia zakresu sondy poziomu, należy znajdując się na ekranie głównym wcisnąć przycisk *STRZAŁKA PRAWO*. Spowoduje to przejście na ekran zakresu sondy.

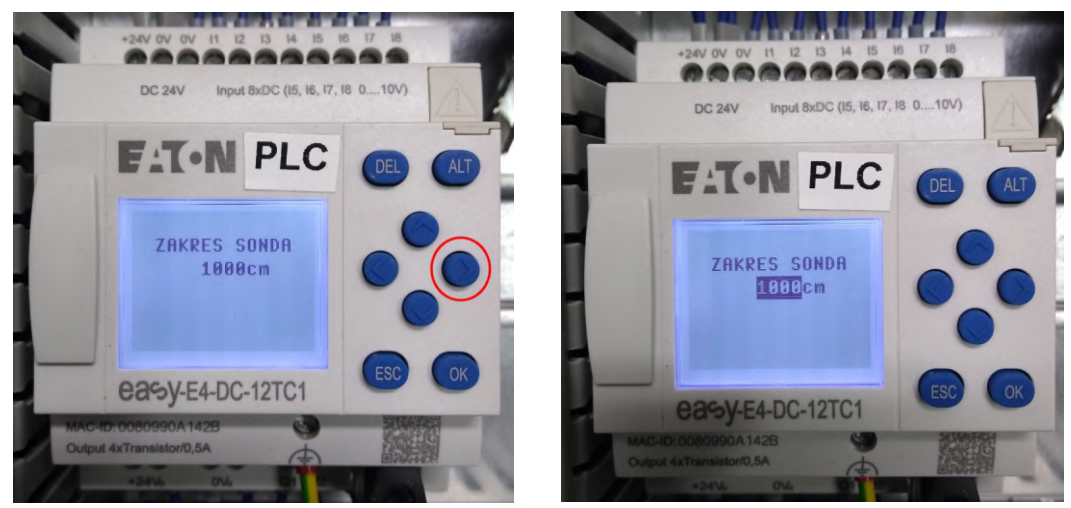

Rys3.3.1. Ekran ustawień zakresu sondy (po prawej stronie w trybie edycji)

Po przejściu na ekran ustawień zakresu sondy można dokonać zamiany zakresu przez wciśnięcie przycisku *ALT*. Spowoduje to przejście w tryb edycji oraz podświetlenie wartości zakresu kolorem czarnym. Za pomocą przycisków *STRZAŁKA PRAWO* oraz *STRZAŁKA LEWO* przechodzimy między cyframi wartości zakresu sondy. Aktualnie edytowana cyfra oznaczona jest przez miganie, a zmianę jej wartości dokonać można przyciskami *STRZAŁKA GÓRA* i *STRZAŁKA DÓŁ*.

Po ustawieniu wartości zakresu sondy należy wcisnąć przycisk *OK*, co spowoduje zapisanie ustawionych wartości oraz wyjście z trybu edycji.

Powrót do ekranu głównego nastąpi po wciśnięci przycisku STRZAŁKA LEWO.

Zmiana zakresu sondy na sterowniku wiąże się ze zmianą zakresu sondy na stronie (patrz punkt 4.4.).

POLTRAF Sp. z o.o. ul. Bysewska 26 C 80-298 Gdańsk

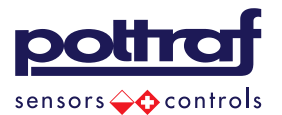

#### 3.4 Zdarzenie Przelew

Przelew jest zdarzeniem występującym, kiedy poziom cieczy w przepompowni przekroczy maksymalną wartość – informację o przekroczeniu poziomu dostarcza odpowiednio umieszczony pływak. Wystąpienie tego stanu powoduje załączenie obydwu pomp(kiedy łączniki znajdują się w stanie pozycji AUTO).

Zdarzenie to ma mniejszy priorytet niż Suchobieg, więc w przypadku wystąpienia dwóch sygnałów awaryjnych podejmowane będą działania zdefiniowane dla Suchobiegu.

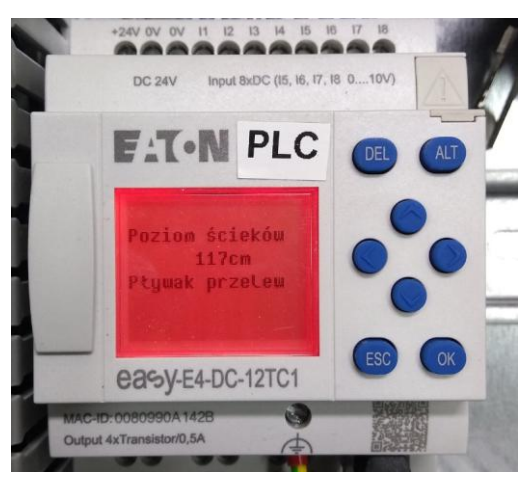

Rys.3.4.1. Ekran zdarzenia: Pływak przelew

#### 3.5 Zdarzenie Suchobieg

Suchobieg jest zdarzeniem występującym, kiedy poziom cieczy w przepompowni jest zbyt niski, przez co pompy nie pracują przy odpowiednim zanurzeniu i może to doprowadzić do ich uszkodzenia. Wystąpienie tego zdarzenia sygnalizowane jest przez odpowiedni pływak i powoduje natychmiastowe wyłączenie pracujących pomp.

<u>Jest zdarzeniem z najwyższym priorytetem – oznacza to, że w przypadku wystąpienia kliku zdarzeń</u> w tym samym czasie(np. *Przelew* oraz *Suchobieg*) zawsze jako pierwsze będą podejmowane działania związane z *Suchobiegiem*. Dopiero po włączeniu zdarzenia *Suchobieg* podejmowane będą działania związane pozostałymi zdarzeniami.

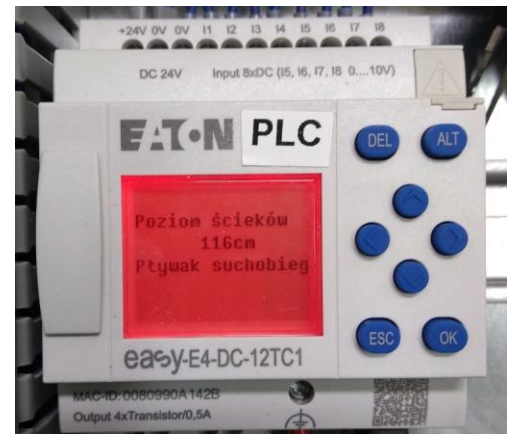

Rys.3.5.1. Ekran zdarzenia: Pływak przelew

POLTRAF Sp. z o.o. ul. Bysewska 26 C 80-298 Gdańsk

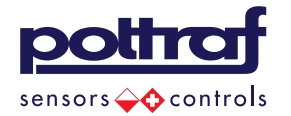

### 3.6 Zdarzenie Termik pompa 1, Termik pompa 2

Wystąpienie zdarzenia *Termik pompa 1(Termik pompa 2)* związane jest zadziałaniem zabezpieczenia nadprądowego znajdującego się wewnątrz szafy *T1(T2)* bądź zadziałaniem zewnętrznego zabezpieczenia termicznego podłączonego do złączek znajdujących się na szynie o oznaczeniu *X1.* 

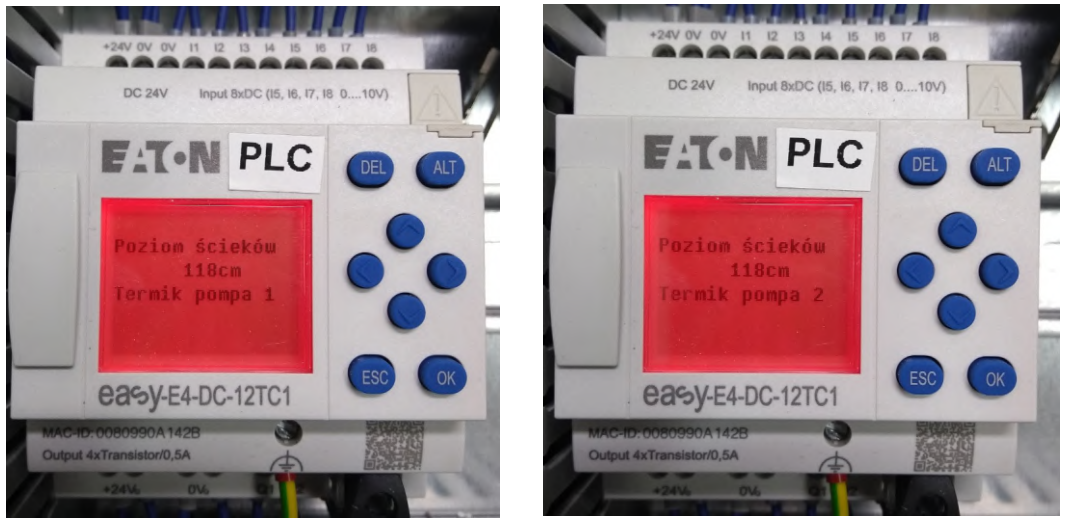

Rys.3.6.1.Ekran zdarzenia: Termik pompa 1 oraz Termik pompa 2

#### 3.7 Zdarzenie Brak zasilania

Zdarzenie *Brak zasilania* występuje, kiedy nastąpi zanik napięcia zasilającego lub jego parametry nie pozwalają na prawidłową pracę szafy sterowniczej. W przypadku zaniku napięcia zasilającego źródłem zasilania obwodu sterowania są akumulatory.

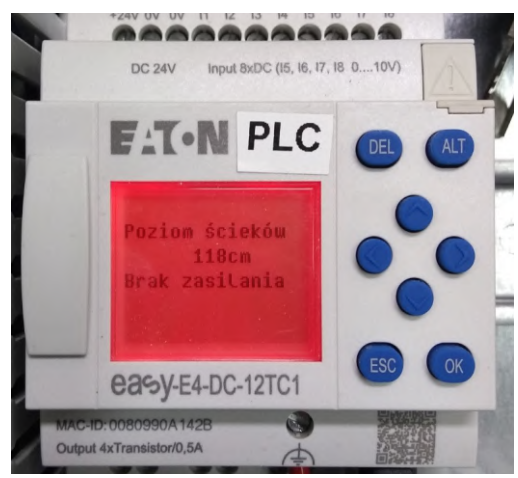

Rys.3.7.1.Ekran zdarzenia: Brak zasilania

POLTRAF Sp. z o.o. ul. Bysewska 26 C 80-298 Gdańsk

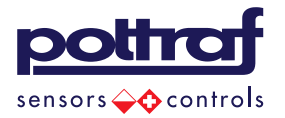

## 4 SCADA

Każda szafa sterownicza posiada własną stronę internetową umożliwiającą w czasie rzeczywistym podgląd stanów pracy przepompowni.

### 4.1 Logowanie

Aby uzyskać dostęp zdalnego systemu SCADA szafy sterowniczej należy zalogować się za pomocą unikatowego loginu oraz hasła na stornie:

https://automatykamonitoring.pl/

#### 4.2 Strona główna

Strona główna zawiera schematyczny rysunek przepompowni i umożliwia podgląd w czasie rzeczywistym informacji tj:

- Poziom ścieków w przepompowni
- Stanu pływaków: przelew oraz suchobieg
- Stan pracy pomp która z pomp aktualnie pracuje, czas pracy pomp.

Na rysunku 4.2.1 przedstawiony jest widok strony głównej przepompowni. Aktualny poziom ścieków wyświetlany w postaci wartości nad grafiką zbiornika oraz wykresu słupkowego umieszczonego w grafice zbiornika. Po lewej stronie przepompowni znajdują się informacje kolejno: o stanie załączenia pływaka przelew, ustawionych poziomach załączeń pomp oraz stanie załączenia pływaka suchobieg.

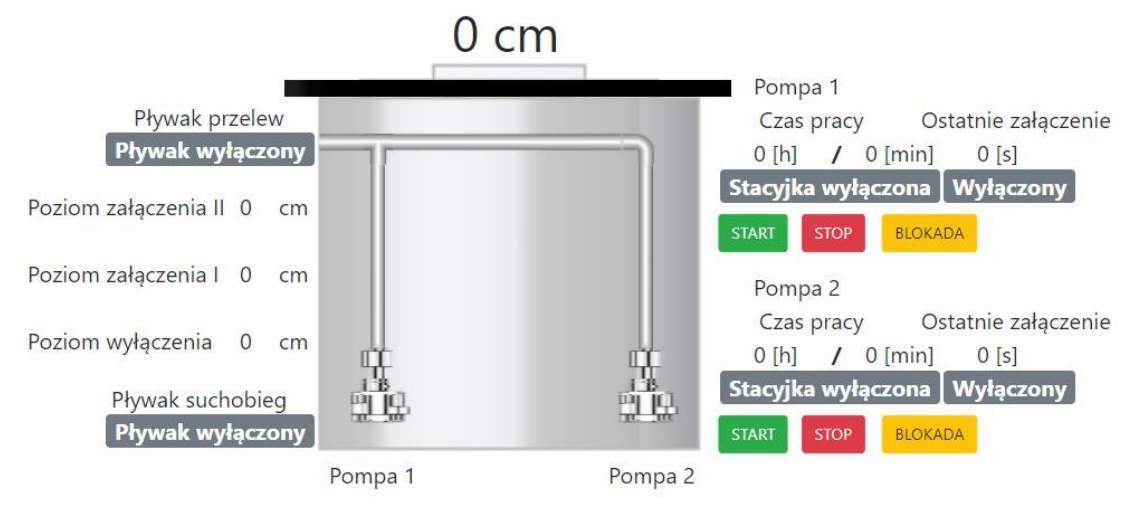

Rys.4.2.1. Strona główna przepompowni

POLTRAF Sp. z o.o. ul. Bysewska 26 C 80-298 Gdańsk

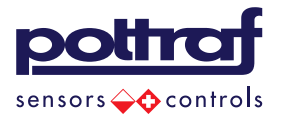

Po prawej stronie przepompowni znajdują się dwie sekcje dostarczające informacje o pracy pomp.

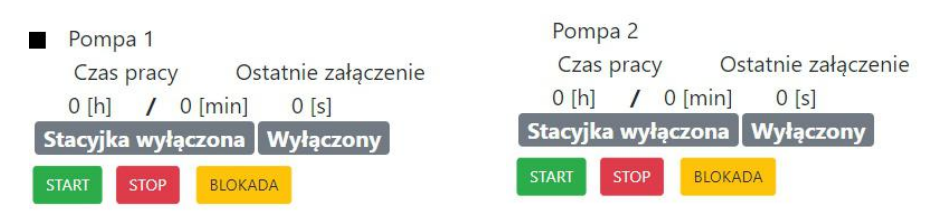

Rys.4.2.2. Sekcje służące do sterowanie pompami

Pod nazwą pompy wyświetlane są informacje tj:

- **Czas pracy** wyświetlana całkowity czas pracy pompy w formacie [hh/mm] na podstawie zarchiwizowanych danych
- **Ostatnie załączenie** wyświetla czas [s] ostatniego cyklu pracy pompy od momentu załączenia do wyłączenia.

Następnie widoczne są dwa bloki. Blok po lewej stronie przyjmuje dwie wartości:

- **Stacyjka wyłączona** komunikat ten informuje, że przełącznik piórkowy pompy znajdujący się na wewnętrznych drzwiach szafy sterowniczej ustawiony jest w pozycji *O* lub *RĘKA*.
- **Stacyjka załączona** komunikat ten informuje, że przełącznik piórkowy pompy znajdujący się na wewnętrznych drzwiach szafy sterowniczej ustawiony jest w pozycji *AUTO*.

Blok znajdujący się po prawej informuje o stanie pompy. Przyjmuje trzy wartości:

- Wyłączony oznacza, że informacje o pracy pompy nie są dostępne pompa jest wyłączona (0), lub ustawiona w tryb pracy ręcznej (RĘKA) za pomocą łącznika piórkowego znajdującego się na drzwiach wewnętrznych szafy,
- Gotowość oznacza, że pompa ustawiona jest w tryb AUTO (za sterowanie załączeniem i wyłączeniem odpowiada sterownik PLC umieszczony wewnątrz szafy sterowniczej) oraz aktualnie jest wyłączona,
- Praca oznacza, że pompa ustawiona jest w tryb AUTO oraz aktualnie jest załączona,
- Awaria oznacza, że pompa ustawiona jest w tryb AUTO oraz wystąpił jeden ze stanów awaryjnych: suchobieg, zadziałanie zabezpieczenia termicznego bądź nadmarowo pradowego pompy.

Na dole sekcji znajdują się trzy przyciski:

- START służy do zdalnego załączenia pompy, jeżeli znajduje się ona w trybie AUTO,
- **STOP** służy do zdalnego wyłączenia pompy, jeżeli znajduje się ona w trybie AUTO,
- **BLOKADA** służy do zablokowania możliwości załączenia pompy przez sterownik, dostępna jest jedynie w trybie AUTO. Aby zdjąć blokadę należy wcisnąć przycisk STOP.

POLTRAF Sp. z o.o. ul. Bysewska 26 C 80-298 Gdańsk

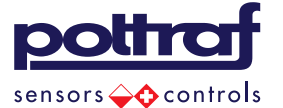

### 4.3 Serwis

Podstrona *Serwis* umożliwia ustawienie załączenia wysyłania SMS dla trzech konserwatorów, a także włączenie lub wyłączenie wiadomości SMS poszczególnych zdarzeń.

#### 4.3.1 Załączenie SMS dla konserwatorów

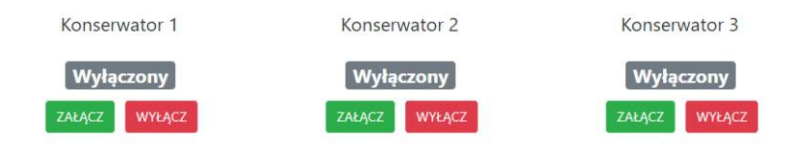

Rys.4.3.1. Podstrona Ustawienia – załączenie SMS dla konserwatorów

Pod nazwą Konserwator widnieją trzy bloki:

- *Wyłączony/Załączony* blok informujący o załączeniu/wyłączeniu wysyłania SMS pod numer konserwatora ustawiony w zakładce "Zmień numery telefonów dla smsów",
- Załącz przycisk służący do załączenia SMS dla konserwatora,
- Wyłącz przycisk służący do wyłączenia SMS dla konserwatora.

#### Brak załączenia konserwatorów spowoduje brak wysyłki komunikatów SMS z podstrony Serwis!

Ustawienia numerów telefonów konserwatorów można dokonać przez wciśnięcie przycisku "*Zmień numery telefonów dla smsów*" znajdującego się w menu pod nazwą użytkownika(rys.4.4.3). Spowoduje to wyświetlenie okna(rys.4.4.4.), w którym należy wpisać numery telefonów w formacie "48500100100", a następnie wcisnąć przycisk *Zapisz*.

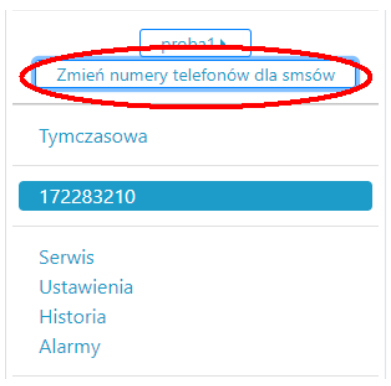

Rys4.3.2. Widok menu strony

POLTRAF Sp. z o.o. ul. Bysewska 26 C 80-298 Gdańsk

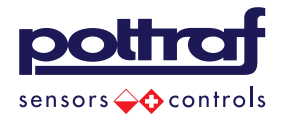

| Numery telefonów odbiorców smsów | × |
|----------------------------------|---|
| Konserwator 1 172283210          |   |
| 12345678910                      |   |
| Konserwator 2 172283210          |   |
| 12345678910                      |   |
| Konserwator 3 172283210          |   |
| 12345678910                      |   |
|                                  |   |

Rys.4.3.3. Ustawienia numerów telefonów konserwatorów

#### 4.3.2 Ustawienia SMS

Pod ustawieniami zakresu sondy oraz poziomu alarmu w dwóch kolumnach umieszczone są sekcje odpowiadające załączaniu, wyłączaniu zdarzenia SMS oraz ustawieniu opóźnienia wysłania.

| Ustawienia SMS zadziałanie pływaka suchobieg |        |        |  |  |  |  |  |
|----------------------------------------------|--------|--------|--|--|--|--|--|
| Załączony                                    | ZAŁĄCZ | WYŁĄCZ |  |  |  |  |  |
| opóźnienie wysłania sms (s) 10 🚔 Zapisz      |        |        |  |  |  |  |  |

| п.  |      | າວ  | 1  | D ~ | deba a | A11/A | - alvai  | d     |            | ~ ~ ^ / | c    | adaial    | la nia    | mh  | un na la | auch   | ahiaa |
|-----|------|-----|----|-----|--------|-------|----------|-------|------------|---------|------|-----------|-----------|-----|----------|--------|-------|
| к١  | /5.4 | 4.5 | .4 | PIZ | VK170  | เวพล  | Sekci    | 4 707 | 417011     | אות ה   | N: 7 | (1(17)(11 | ame       | 111 | VWUKU    | SHCH   | omea  |
| ••• |      |     |    |     | ,      | 0     | o citoj. |       | a: _ C: !! | a 0111  |      | ~~~~      | <i>ac</i> | ~ . | ,        | 50,011 | concg |

10

Zapisz

Pod nazwą zdarzenia widnieją trzy bloki:

- Wyłączony/Załączony blok informujący czy SMS od zdarzenia jest włączonym,
- Załącz przycisk służący do załączenia SMS od zdarzenia,
- ٠ Wyłącz – przycisk służący do wyłączenia SMS od zdarzenia.

Na końcu sekcji umieszczone jest pole służące do ustawienia opóźnienie pomiędzy wystąpieniem zdarzenia, a wysłaniem wiadomości sms. Wystąpienie zdarzenia podwoje rozpoczęcie odliczania czasu opóźnienia. Jeżeli zdarzenie ustąpi przed odliczeniem czasu opóźnienia, sms nie zostanie wysłany. Jest to zabezpieczenie przed wysłaniem większej ilość wiadomości SMS kiedy np. wartość poziomu cieczy w zbiorniku jest bliska wartości Poziom sonda przelew ALARM(punkt 4.3.4 – opis). W takiej sytuacji chwilowe przekroczenia Poziom sonda przelew ALARM spowodują wysłanie nadmiarowych wiadomości.

POLTRAF Sp. z o.o. ul. Bysewska 26 C 80-298 Gdańsk

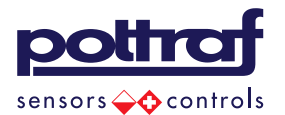

#### 4.3.3 Ustawienia SMS – konfiguracja algorytmu Zapchana pompa

Na końcu podstrony Serwis znajdują się dwie sekcje SMS związany z zapchaniem pompy. Służą do ustawienia parametrów algorytmu wykrywającego uszkodzenia bądź zapchanie pompy.

<u>\*Aktywacja spowoduje, że pompa będzie pracować maksymalnie z wartością **Max czas pracy pompy** (min)</u>

| Ustawienia SMS zapchana po   | mpa 1 | 29 |        |
|------------------------------|-------|----|--------|
| Załączony ZAŁĄCZ V           | WŁĄCZ | ]  |        |
| opóźnienie wysłania sms (s)  | 10    |    | Zapisz |
| Max czas pracy pompy (min)   | 20    |    | Zapisz |
| Max ilość wyłaczeń czas      | 2     |    | Zapisz |
| Aktualna ilość wyłaczeń czas | 3     |    |        |

Rys.4.3.5.Sekcja zdarzenia SMS: zapchana pompa 1

Sekcja odpowiedzialna za SMS związany z zapchaniem pompy posiada dwie dodatkowe wartości konfigurowalne przez użytkownika. Są nimi:

- *Max czas pracy pompy (min)* jest to maksymalny czas pracy pompy wyrażony w minutach, po którym zostaje ona wyłączona i następuje załączenie drugiej pompy,
- Max ilość wyłączeń ilość załączeń pompy, po wystąpieniu których zostanie wysłana wiadomość SMS

Na końcu sekcji znajduje się licznik wyświetlający aktualną ilość wyłączeń pompy, jeśli ta wartość będzie większa od *Max ilość wyłączeń* zostanie wysłany SMS; "Zapchana pompa".

#### 4.3.4 Ustawienia SMS - poziom sonda przelew

| Ustawienia SMS poziom sond  | a prze | lew |        |
|-----------------------------|--------|-----|--------|
| Załączony ZAŁĄCZ V          | WŁĄCZ  |     |        |
| opóźnienie wysłania sms (s) | 10     |     | Zapisz |
| poziom przelew ALARM (cm)   | 600    |     | Zapisz |

Rys.4.3.6. Sekcja zdarzenia SMS: poziom sonda przelew.

**Poziom przelew ALARM** - jest zabezpieczeniem przed wystąpieniem przelewu w przypadku uszkodzenia pływaka przelewu. Po przekroczeniu zdanej przez użytkownika wartości poziomu cieczy w zbiorniku [cm] wywoływane jest zdarzenie SMS poziom sonda przelew.

POLTRAF Sp. z o.o. ul. Bysewska 26 C 80-298 Gdańsk

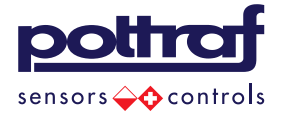

#### 4.4 Ustawienia

Znajdując się na podstrony Ustawienia można dokonać zmiany zakresu sondy oraz wartości poziomów załączenia i wyłączenia pomp(poziomy opisane są w punkcie 3.2.)

| « Ukryj                          |                      |      |   | Ustawienia |
|----------------------------------|----------------------|------|---|------------|
| proba1 >                         | Zakres sondy cm      | 1000 | - | Zapisz     |
| Zmień numery telefonów dla smsów | Poziom załączenia II | 350  |   | Zapisz     |
| Serwis<br>Ustawienia             | Poziom załączenia I  | 150  |   | Zapisz     |
| Alarmy                           | Poziom wyłączenia    | 50   | - | Zapisz     |
|                                  |                      |      |   |            |
|                                  |                      |      |   |            |

Rys.4.4.1. Podstrona Ustawienia – poziomy załączeń pomp

• Zakres sondy cm – wartość związana jest ze skalowaniem wartości napięcia z sondy pomiarowej poziomu na wartość wyrażoną w cm, np. dla sondy 4m wpisujemy 400cm

Zmiana zakresu sondy lub poziomów na stronie wiąże się ze zmianą tych wartości w sterowniku (patrz punkt 3.2).

#### 4.5 Historia

Podstrona *Historia* zawiera przedstawione w postaci tabeli zarchiwizowane dane z ostatnich 24h, dotyczące pracy przepompowni:

- Czas pracy pompa 1,
- Czas pracy pompa 2,
- Ilość załączeń pompa 1,
- Ilość załączeń pompa 2.

#### 4.6 Alarmy

Podstrona *Alarmy* zawiera przedstawione w postaci tabeli zarchiwizowane dane dotyczące zdarzeń, awarii, które wystąpiły w przepompowni. Dane archiwizowane są z określeniem dokładnej daty oraz czasu wystąpienia zdarzenia.

POLTRAF Sp. z o.o. ul. Bysewska 26 C 80-298 Gdańsk

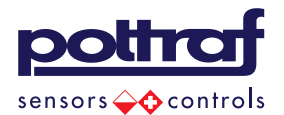

## 5 Uwagi

- Łącznik Agregat 0 Sieć jest przystosowany do wykonywani czynności łączeniowych jedynie w stanie bezprądowym, należy więc przed przełączeniem sprawdzić, czy obydwa przełączniki piórkowe służące do załączania pomp znajdują się w pozycji 0.
- W przypadku ustawienia przełączników piórkowych pomp w pozycji *RĘKA* ustawienia nie działają programowe zabezpieczenia przed suchobiegiem.
- W przypadku braku zewnętrzne zabezpieczenia termicznego pompy złączki przeznaczone do jego podłączenie powinny być połączone mostkiem(patrz. punkt 1.2)
- Potwierdzaniem pracy pompy jest podświetlenie odpowiadającego jej łącznik piórkowego znajdującego się na drzwiach wewnętrznych.
- Zmiana wartości poziomów załączeń oraz zakresu sondy z poziomu sterownika jest możliwy tylko kiedy pompy są wyłączone.

## 6 Komunikaty alarmowe

| Zdarzenie                         | Przyczyna                                                                                                    |
|-----------------------------------|----------------------------------------------------------------------------------------------------|
| Przelew                           | Zadziałanie pływaka przelewu znajdującego się wewnątrz zbiornika                                                                                                    |
| Suchobieg                         | Zadziałanie pływaka suchobiegu znajdującego się wewnątrz zbiornika                                                                                                    |
| Termik pompa 1/<br>Termik pompa 2 | <ul> <li>Zadziałanie zabezpieczenia nadmiarowo-prądowego pompy<br/>znajdującego się wewnątrz szafy</li> <li>Zadziałanie zewnętrznego zabezpieczenia termicznego pompy</li> </ul> |
| Brak zasilania                    | Awaria zasilania szafy                                                                                                    |

#### 6.1.1 Komunikaty alarmowe - Sterownik

POLTRAF Sp. z o.o. ul. Bysewska 26 C 80-298 Gdańsk

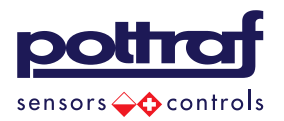

## 6.1.2 Komunikaty alarmowe – wiadomości SMS

\*NAZWA - nazwa obiektu, w którym wystąpiło zdarzenie

|                           | Ustawienia SMS                   | Treść SMS                                  | Przyczyna                                                                                                    |
|---------------------------|----------------------------------|--------------------------------------------|----------------------------------------------------------------------------------------------------|
| Pływak                    | Zadziałanie pływaka<br>suchobieg | "NAZWA Suchobieg"                          | Wyłączenie pływaka suchobiegu                                                                                                    |
| suchobieg                 | Brak suchobiegu                  | "NAZWA Brak<br>suchobieg"                  | Załączenie pływaka suchobiegu                                                                                                    |
| Pływak                    | Przelew                          | "NAZWA Przelew"                            | Załączenie pływaka przelewu                                                                                                    |
| przelew                   | Poziom w normie                  | "NAZWA Poziom w<br>normie"                 | Wyłączenie pływaka przelewu                                                                                                    |
|                           | Awaria sondy poziomu             | "NAZWA Awaria<br>sondy poziomu"            | Brak sygnału z sondy poziomu -<br>wskazuje uszkodzenie sondy                                                                                                    |
| Sonda<br>poziomu<br>Pompa | Poziom sonda przelew             | "NAZWA przelew<br>ALARM"                   | Przekroczenie ustawionego poziomu<br>cieczy <b>Poziom przelew ALARM</b> (patrz.<br>pkt. 4.3.4)                                                                                                |
|                           | Koniec poziom sonda<br>przelew   | "NAZWA koniec<br>poziomu przelew<br>ALARM" | Spadek poziomu poziomu cieczy<br>poniżej ustawionego <b>Poziom przelew</b><br><b>ALARM</b> (patrz. pkt. 4.3.4)                                                                                |
|                           | Awaria pompy                     | "NAZWA Awaria<br>przeciążenie pompy"       | Zadziałanie jednego z dwóch<br>zabezpieczeń:<br>1. Zab. nadmiarowo-prądowe pompy<br>znajdujące się w szafie sterowniczej<br>2. Zewnętrzne zab. termiczne<br>podpięte pod złączki na szynie X1 |
|                           | Pompa OK                         | "NAZWA Pompa OK"                           | Ustąpienie wszystkich zdarzeń<br>awaryjnych pompy                                                                                                    |
|                           | Zapchana pompa                   | "NAZWA Zapchana<br>pompa"                  | Wykrycie potencjalnego zapchania<br>lub uszkodzenia pompy przez<br>algorytm sterownika                                                                                                    |

POLTRAF Sp. z o.o. ul. Bysewska 26 C 80-298 Gdańsk

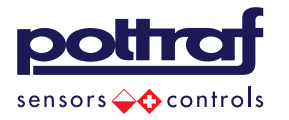